## **Odile**

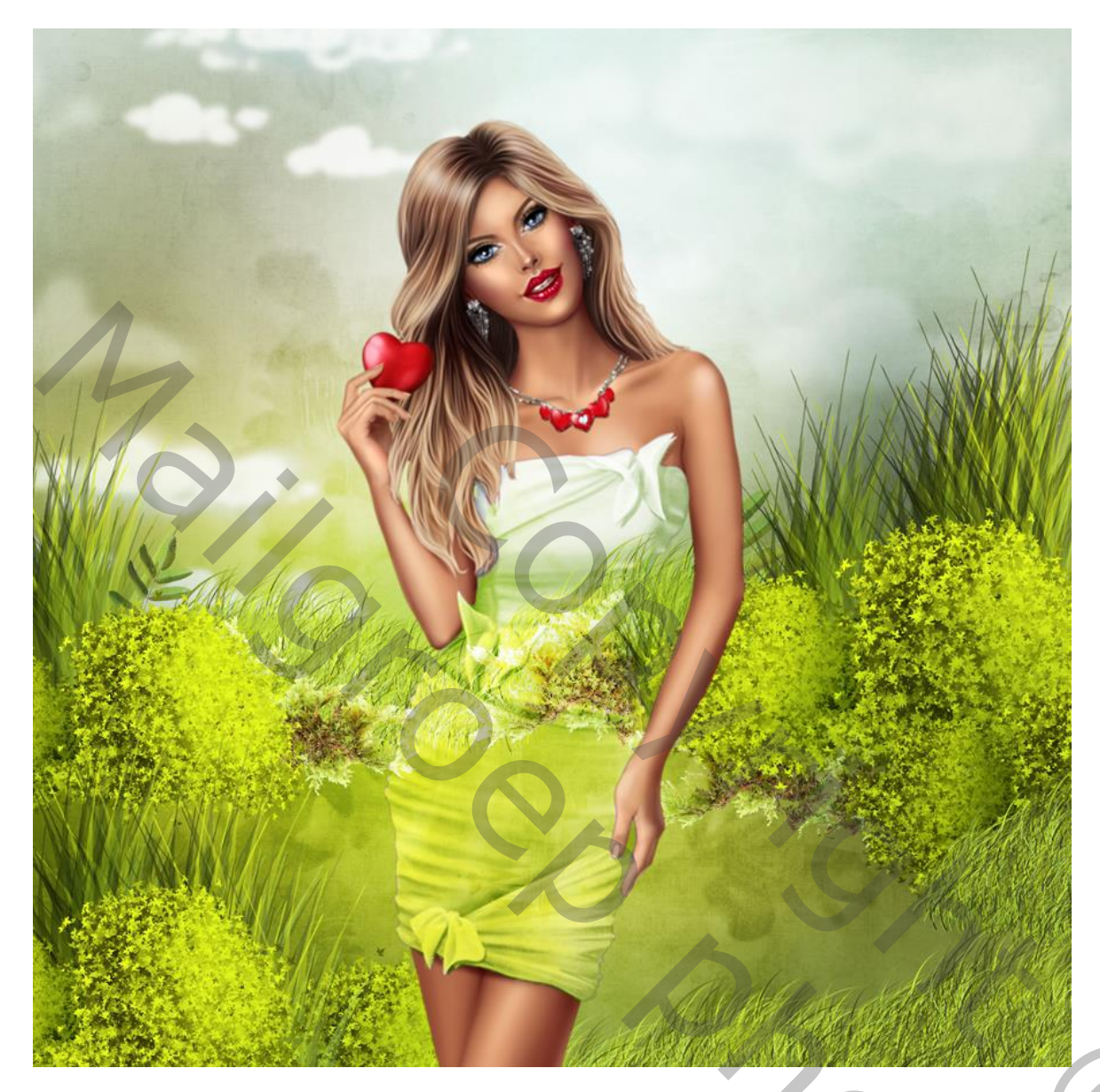

Nodig : een landschap afbeelding als achtergrond ; een uitgeselecteerd personage met effen kledij.

- 1 Open de afbeelding met landschap; zet de hoogte ervan op 900 pixels. (Afbeelding  $\rightarrow$  Afbeeldingsgrootte).
- 2-Het personage toevoegen midden dit document, indien nodig de grootte aanpassen (Ctrl + T).

0

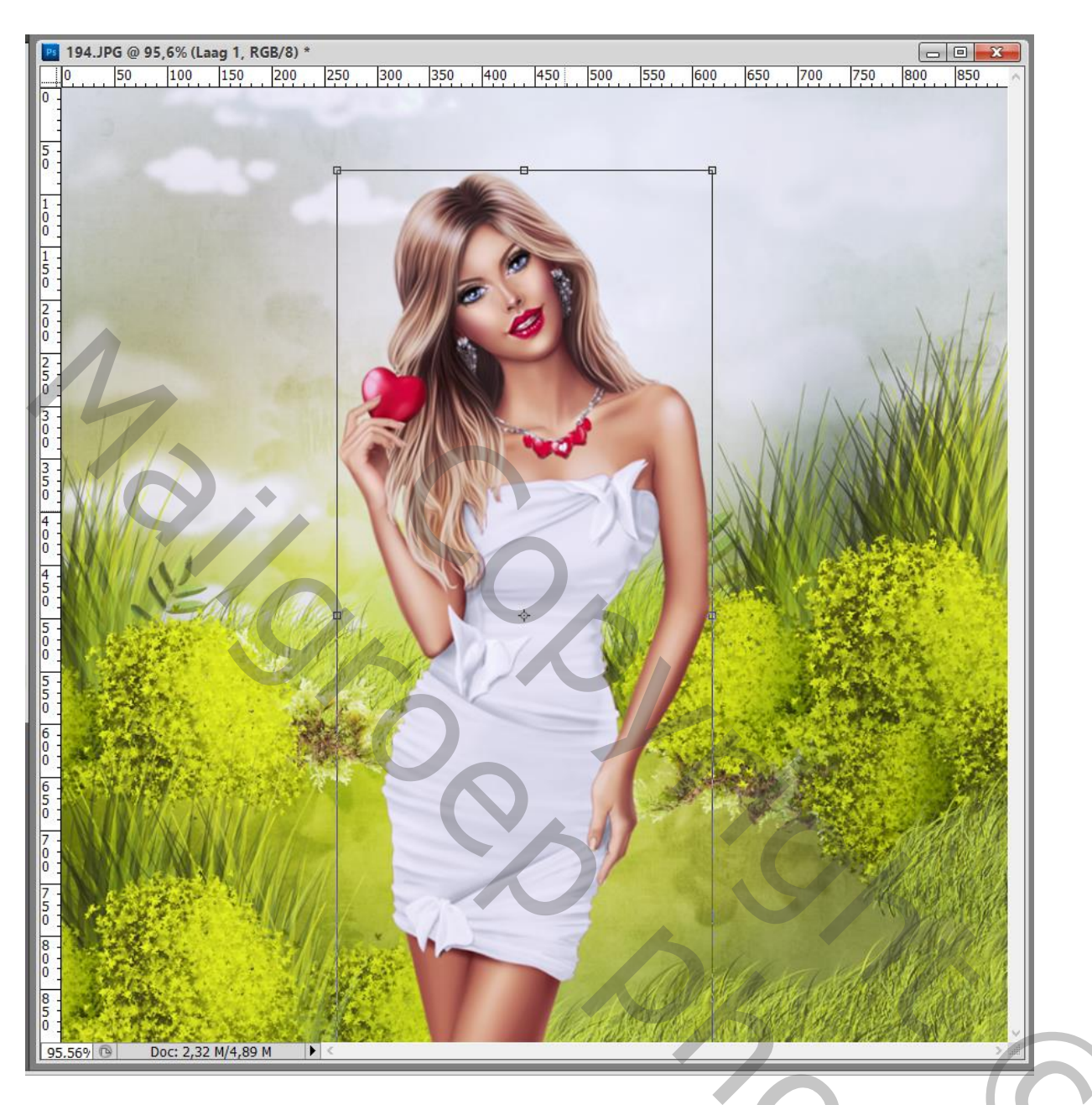

3 – Dupliceer de laag met personage (Ctrl + J).

4 – Voor de onderliggende laag : Afbeelding  $\rightarrow$  Aanpassingen  $\rightarrow$  Minder Verzadiging (CTRL + Shift + U). Laagmodus = Bedekken

200

| Aanpassingen Maskers      |    |  |  |  |  |  |  |  |
|---------------------------|----|--|--|--|--|--|--|--|
| Lagen Kanalen Paden       | •  |  |  |  |  |  |  |  |
| Bedekken v Dekking: 100%  |    |  |  |  |  |  |  |  |
| Vergr.: 🖸 🥒 🕂 🖨 Vul: 100% |    |  |  |  |  |  |  |  |
| 💌 🚺 Laag 1 kopie          | ^  |  |  |  |  |  |  |  |
| Laag 1                    |    |  |  |  |  |  |  |  |
| Achtergrond               |    |  |  |  |  |  |  |  |
|                           |    |  |  |  |  |  |  |  |
| e fx. 🖸 Ø. 🗆 🖬 🗄          | ii |  |  |  |  |  |  |  |

5 – Voor de bovenste laag : selectie maken boven de kledij die we wat transparant willen maken. Voeg dan aan die laag een laagmasker toe, Alt toets ingedrukt houden als je onderaan in het lagenpalet klikt op laagmasker icoon.

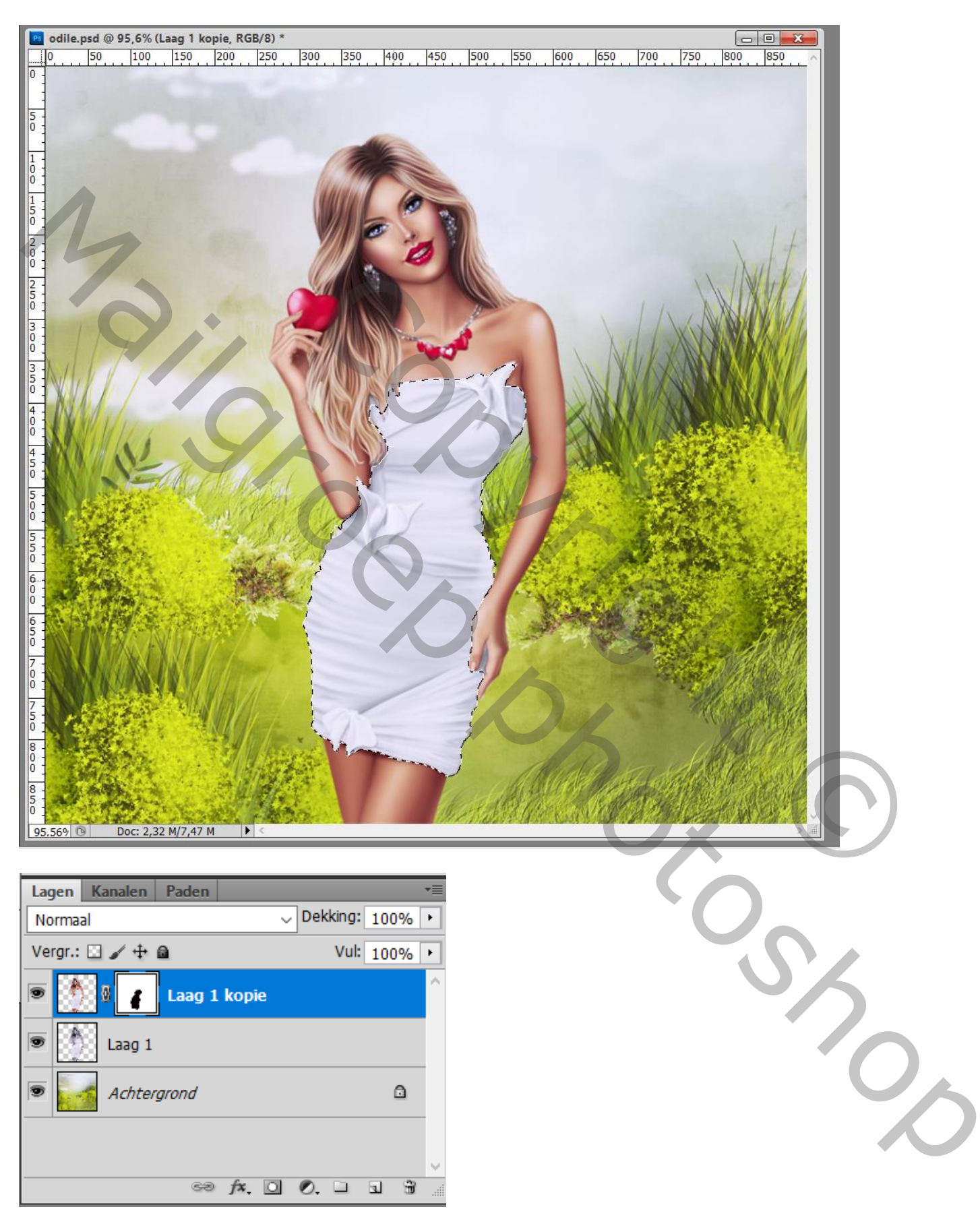

6 – Terug op de onderliggende laag : Afbeelding  $\rightarrow$  Aanpassingen  $\rightarrow$  Niveaus (Ctrl + L). Waarden wat aanpassen aan eigen afbeelding.

| Ps     | odile.psd @    | 95,6% (Laag 1   | , RGB/8) * |               |            |                                    |            | c                        |            |     |
|--------|----------------|-----------------|------------|---------------|------------|------------------------------------|------------|--------------------------|------------|-----|
| 0      | 0 50           | 100 150         | 200        | 250 3         | 00 350     | Niveaus                            |            | ×                        | 850        |     |
|        |                |                 |            |               |            | Voorinst <u>e</u> lling: Aangepast | ~ E.       | ОК                       |            |     |
| 5      |                |                 |            |               |            | └ Kanaal: RGB ✓                    |            | Annuleren                |            |     |
| 1      |                |                 |            |               | C          | Invoerniveaus:                     |            | Automatisch              |            |     |
| 0      |                |                 |            |               | 1 Sta      |                                    |            | O <u>p</u> ties          |            |     |
| 1 5    |                |                 |            |               |            |                                    |            | 111                      | 1.125      |     |
| 0      |                |                 |            |               |            |                                    |            | ✓ Voorver <u>t</u> oning | 11         |     |
| 0      |                |                 |            |               |            |                                    |            |                          | AT         |     |
| 2      |                |                 |            | -             |            | 43                                 | 255        |                          | VIII-1     |     |
| Ŭ :    |                |                 |            | 9             |            | Uitvoerniveaus:                    |            |                          | INNU/ B    |     |
| 0      |                |                 |            | 1/2           |            | 0                                  | 255        |                          | No.        |     |
| 3      | XIII.          |                 |            |               |            |                                    |            |                          | <u> </u>   |     |
| 0      |                | 1               |            |               | MSH        |                                    | N.L.W.     | 1/ NOW                   | 8 N M      |     |
| 4      | JV///          | 1 proved        |            |               |            |                                    |            | A seal                   |            |     |
| 4      |                | KI T            |            |               | 190        | A A A A                            |            |                          |            |     |
| 5<br>0 |                | N=110           |            | al.           |            |                                    | 2. F.L. (  | and the                  | 4          |     |
| 5      | N Land         |                 |            |               |            |                                    |            | E Brain                  |            |     |
| 0      | and the second | Set in          | 朝着人        | M. S.         | Mr. A.     |                                    |            | 始高行                      | and the    |     |
| 5      |                |                 | -          | and the       | (E )       |                                    | 1 4        | A Constant               | a segurit  |     |
| 6      |                | Sugar Co        |            |               | the second |                                    | a starte a |                          |            |     |
| 0      |                |                 |            | A State       |            |                                    | - all a    |                          |            |     |
| 50     |                |                 |            |               |            |                                    | NO A       |                          | JA SA      |     |
| 7      |                |                 | 1 de       |               |            | K M Sais                           | XX         | and the second           |            |     |
| 0      | N. M           |                 | RUH        |               |            |                                    |            | 7 - 2.87 M               | Sec. 1     |     |
| 7      | 1.5            | 13 P 19         |            |               | 10         | A B                                |            |                          | A State    |     |
| 8      | Maria          |                 |            | 1 Anna        | No         |                                    |            | 1 dela                   |            |     |
| 0      | 167            |                 |            | 134           | 3-         |                                    | 1 the star | CAR C                    | Charles II |     |
| 85     | A AM           |                 |            |               |            | C. J. B. W. L.                     | 16.20      |                          |            |     |
| 9      | 5.569 🕲        | Doc: 2,32 M/7,9 | 99 M 🕨     | < <u>1988</u> | 2014       | 11/1/1/02/88 10/8/S/SR             | A COMPANY  | COM PERINA               |            |     |
| Lanna  |                |                 |            |               |            |                                    |            |                          |            |     |
| 7 _    | -Slaie v       | verk on a       | ls ned i   | hestan        | l om te    | hewaren: als Ineg voor             | on het     | Web                      |            |     |
| /      | Sia je v       | , erk op a      | is had     | ocotain       |            | oowaren, als speg voor             | opnet      | 1100.                    |            |     |
|        |                |                 |            |               |            |                                    |            |                          |            |     |
|        |                |                 |            |               |            |                                    |            |                          |            |     |
|        |                |                 |            |               |            |                                    |            |                          |            |     |
|        |                |                 |            |               |            |                                    |            |                          |            |     |
|        |                |                 |            |               |            |                                    |            |                          |            |     |
|        |                |                 |            |               |            |                                    |            |                          |            |     |
|        |                |                 |            |               |            |                                    |            |                          |            |     |
|        |                |                 |            |               |            |                                    |            |                          |            |     |
|        |                |                 |            |               |            |                                    |            |                          |            |     |
|        |                |                 |            |               |            |                                    |            |                          |            |     |
|        |                |                 |            |               |            |                                    |            |                          |            | T T |
|        |                |                 |            |               |            |                                    |            |                          |            |     |
|        |                |                 |            |               |            |                                    |            |                          |            |     |